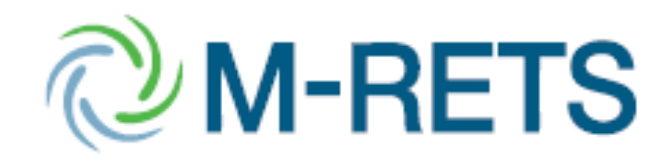

# M-RETS Enhancement Fund Update

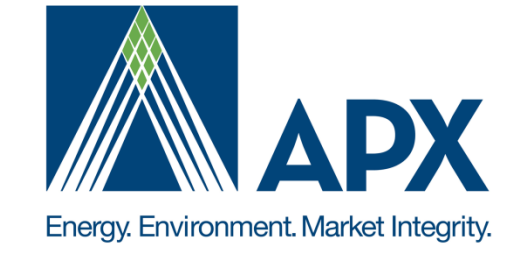

February 26, 2014 Bryan Gower, APX M-RETS Administrator MRETS@apx.com

### **Enhancement Fund**

|                                           | Enhancements | Applied to \$20,000 Annual<br>Budget | Enhancement Fund Total |
|-------------------------------------------|--------------|--------------------------------------|------------------------|
| M-RETS Enhancement Fund                   |              |                                      | 250,000                |
| 2011                                      | 20,129       | 20,000                               |                        |
| 2012                                      | 9149.1       | 9149.1                               |                        |
| 2013                                      | 112,160      | 20,000                               |                        |
| 2014                                      | 4480         | 4480                                 |                        |
| Total                                     | 145,918.1    | 53,629                               | 157,711                |
| After M-RETS 12.0 Release<br>(March 2014) | 45,280       | 20,000                               | 127,951                |

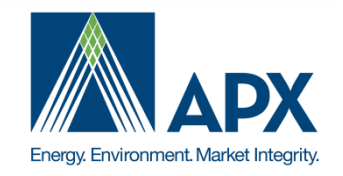

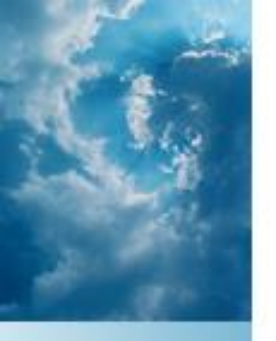

### **M-RETS 12.0 OVERVIEW**

February 26, 2014

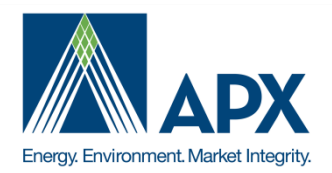

In March 2014, M-RETS 12.0 will be modified with several changes to:

- Retirement Options
- WI Compliance Process
- Regulator reports

#### Change Requests in M-RETS 12.0

| Change Request<br>Number | Change Request Name                                                                               |
|--------------------------|---------------------------------------------------------------------------------------------------|
| 0030                     | Column Headings Data Book                                                                         |
| 0046                     | Eliminate RRC Conversion and RRC functionality and change to REC retirement for WI RPS Compliance |
| 0049                     | Reports and Fields for Regulatory, Public, and Voluntary Use                                      |
| 0057                     | Improve WI Regulator Reports for Reports to Legislature                                           |
| 0059                     | Improving Voluntary Retirement Data                                                               |

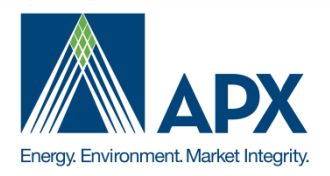

#### CR 30 Column Headings and Data Book Downloads

A 'Column Heading' Data Book for all reports can be accessed using a new Icon at the top left of all reports

|                                |                                            |          | M-RETS Generators      |                            |
|--------------------------------|--------------------------------------------|----------|------------------------|----------------------------|
|                                | Data Book Icon                             |          |                        |                            |
| Account Holder Company         | Owner Name M-RETS                          | ID State | Generating Facility    | WIRRC                      |
|                                |                                            |          |                        |                            |
| L Acciona Enerov North America | Column Headings<br>Account Holder Con pany | Owner Na | Tatanka Wind Power LLC | Domment. Market Integrity. |

ColumnHeadingsPUB11....xls

#### CR 30 Column Headings and Data Book Downloads

A 'Column Heading' Data Book will download an Excel file with a description of each column

|                           | 1  | Δ                        | В                                                                     | C         | D       |
|---------------------------|----|--------------------------|-----------------------------------------------------------------------|-----------|---------|
| punt Holder Company       | 1  | Account Holder Company   | Account Holder the Project is registered to                           | C         | U       |
|                           | 2  | Owner Name               | Name of project owner designated in registration                      |           |         |
|                           | 3  | M-RETS ID                | Identification number assigned to a project at the time of registrati | ion       |         |
|                           | 4  | State                    | Location of Project                                                   |           |         |
| nona Energy North America | 5  | Generating Facility      | Name of the Project (Primary name should be EIA name if applicab      | le)       |         |
| poration                  | 6  | WIRRC                    | WI RRC Unit ID Assigned by the PSCW                                   | -,        |         |
| ims Electric Cooperative  | 7  | Facility Ownership Type  | Ownership Type designated in registration                             |           |         |
|                           | 8  | Multi-Fuel Indicator     | Yes/No Multi Fuel designation in registration                         |           |         |
| rn You, Inc.              | 9  | Fuel Type                | Fuel type(s) reported in registration; Used to issue RECs             |           |         |
|                           | 10 | Fuel Source              | Additional Fuel Type details reported in registration. See MRETS O    | P Appe    | ndix B- |
| int Energy - IPL          | 11 | Commenced Operation Date | Online Date reported in Registration (also Commercial Operation D     | Date)     |         |
|                           | 12 | Nameplate Capacity       | Namplate Capacity of registered meter/CPNode reported in registr      | ration (: | x.xxx)  |
| All ant Energy - IPL      |    | IL Utility               | IL Eligibility designated in registration;                            |           |         |
|                           | 14 | IL ARES                  | IL ARES Eligibility designated in registration;                       |           |         |
| nt Energy - IPL           | 15 | IA                       | IA Eligibility designated in registration;                            |           |         |
|                           | 16 | IA AEP                   | IA AEP Eligibility designated in registration;                        |           |         |
| t Energy - IPL            | 17 | IA Voluntary Green       | IA Voluntary Green Eligibility designated in registration;            |           |         |
|                           | 18 | MB                       | MB Eligibility designated in registration;                            |           |         |
| n Energy - IPL            |    |                          | MN Eligibility designated in registration; THE MINNESOTA              |           |         |
|                           |    |                          | ELIGIBILITY IS CONSIDERED A SELF DESIGNATION AND HAS                  |           |         |
| int Energy - IPL          |    |                          | NOT BEEN REVIEWED BY A STATE OFFICIAL. THE MINNESOTA                  |           |         |
|                           |    |                          | PUBLIC UTILITIES COMMISSION AND/OR THE MINNESOTA                      |           |         |
| at France IDI             |    |                          | OFFICE OF ENERGY SECURITY CAN BE CONSULTED TO ASSIST IN               |           |         |
| init briergy - inc        | 19 | MN                       | THIS DETERMINATION.                                                   |           |         |
|                           | 20 | MN CBED                  | MN CBED Eligibility designation validated by the M-RETS Administr     | ator      |         |
|                           |    |                          | · · · · · · · · · · · · · · · · · · ·                                 | -         |         |

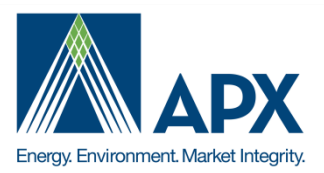

# **M-RETS WI Compliance Process**

#### CR 46 Eliminate RRC Conversion and RRC Functionality

- In March 2012, the M-RETS 12.0 release modified the WI compliance process to allow WI providers to use retirement subaccounts accounts to conduct WI RPS compliance
- M-RETS 12.0 eliminates the need for RRC conversion and the use of RRC subaccounts
- RRCs that exist at the time of this change that are eligible for use in future years for WI compliance will be maintained and be used for future WI compliance to the extent they are WI eligible

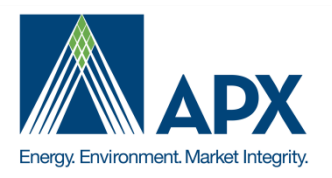

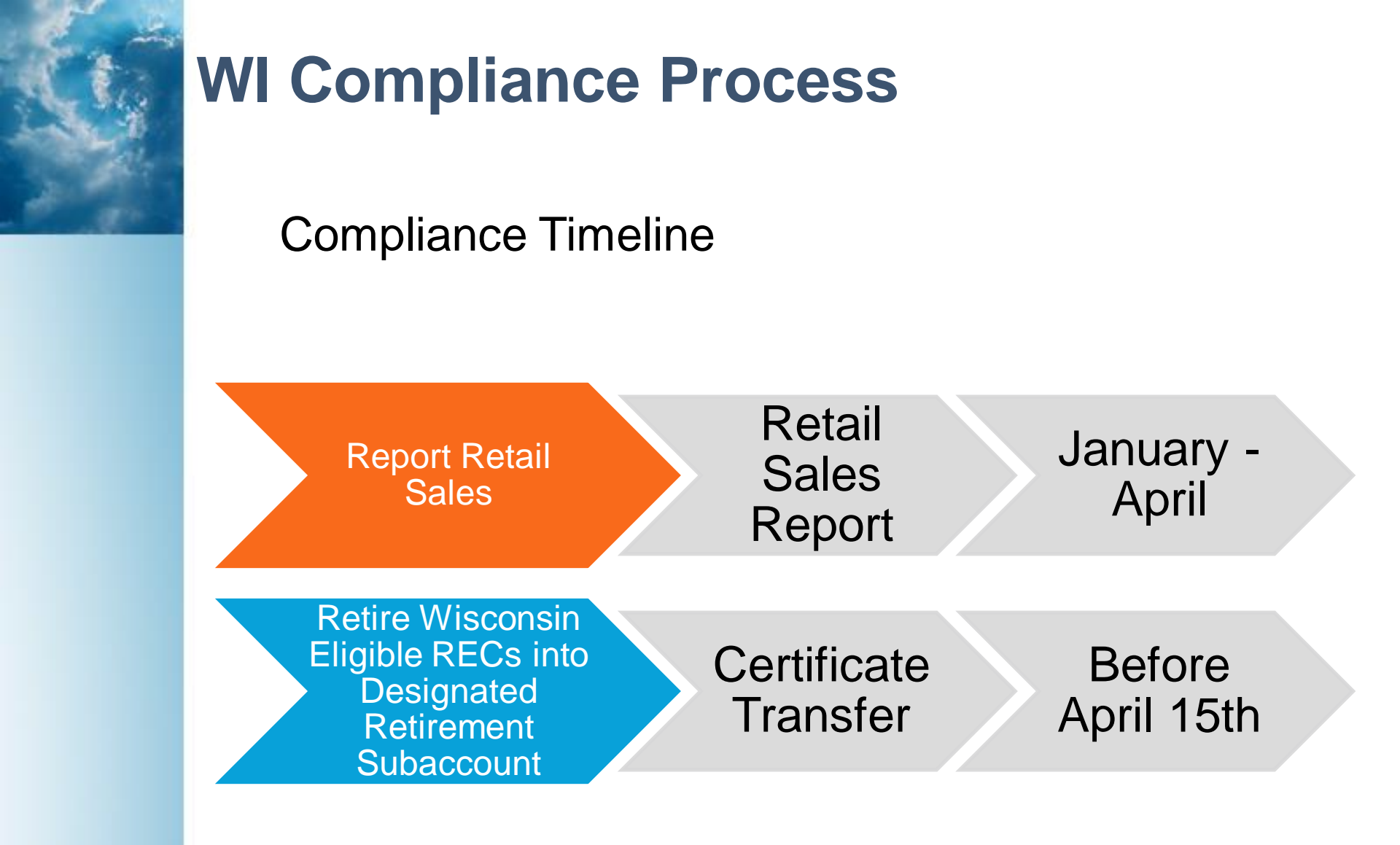

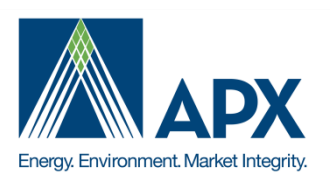

#### Step 1: Report Retail Sales

Retail Sales are reported using the Retail Sales Report

| Account Holder Reports                                                       |   |
|------------------------------------------------------------------------------|---|
| <u>My Event Log</u> My Sub Associate Discovition                             |   |
| <u>My Sub-Accounts Certificates Disposition</u>                              |   |
| <u>My Recurring Transfers</u>                                                |   |
| <u>Certificate Transfer History</u>                                          |   |
| My Account Holder Registration History                                       |   |
| <u>My Generating Unit Registration History</u>                               |   |
| <u>Generating Units By Status</u>                                            |   |
| <u>My Generation Activity Log</u>                                            |   |
| <u>Retail Sales Report</u>                                                   |   |
| My Generation Activity Report                                                |   |
| My Invoices                                                                  |   |
| MWH Sold at Retail to Customers in M-RETS States in 2013                     |   |
| State Sub-Account Sub-Account Type Electric Provider Name MWH Sold at Retail |   |
| Select State: Select State   Show Changes Save Changes Reload Exit           | 2 |
|                                                                              |   |

#### Step 1: Report Retail Sales

Select 'Wisconsin' in the state selection from the Retail Sales Report

| <b>OM-RET</b> | C M-RETS Midwest Renewable Energy Tracking System        |               |                  |                        |                    |  |  |  |  |  |  |
|---------------|----------------------------------------------------------|---------------|------------------|------------------------|--------------------|--|--|--|--|--|--|
|               | MWH Sold at Retail to Customers in M-RETS States in 2013 |               |                  |                        |                    |  |  |  |  |  |  |
|               | State                                                    | Sub-Account   | Sub-Account Type | Electric Provider Name | MWH Sold at Retail |  |  |  |  |  |  |
|               | Select Stat                                              | te: WISCONSIN | T                |                        |                    |  |  |  |  |  |  |
|               |                                                          |               |                  | W                      | l Annual Data      |  |  |  |  |  |  |

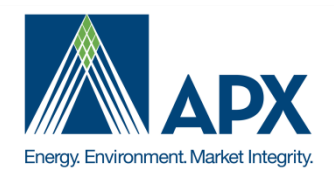

#### Step 1: Report Retail Sales

Selecting 'Wisconsin' will activate fields to complete: WI Annual Data and WI Technology Type

|               | M-RETS Midwest Renewable Energy                                                            | Tracking System                        | MY ACCOUNT        | G LOGOUT  |                |
|---------------|--------------------------------------------------------------------------------------------|----------------------------------------|-------------------|-----------|----------------|
|               | MWH Sold at Retai                                                                          | to Customers in M-RETS State           | es in 2013        |           |                |
|               | State Sub-Account Sub-Acc                                                                  | bunt Type   Electric Provider Name   M | WH Sold at Retail |           |                |
|               | Select State: WISCONSIN 🔻                                                                  |                                        |                   |           |                |
|               |                                                                                            | WI An                                  | inual Data        |           |                |
|               | Retirement Sub-Account: Test WI 2013<br>Total MWH Sold at Retail to Wisconsin Customers: D |                                        |                   |           |                |
|               | Name of WI Electric Provider: Midwest Test F                                               | ower                                   |                   |           |                |
|               | WWH Sold at Retail to Wisconsin customers: 10000<br>Year of Sale: 2013                     |                                        |                   |           |                |
|               |                                                                                            | WI Teck                                | nology Data       |           |                |
|               | Technology: Wind PV                                                                        | Hydro Biomass                          | Biogas            | Geotherma |                |
|               | Annual MWh<br>that were                                                                    |                                        |                   |           |                |
|               | Will customers                                                                             |                                        |                   |           |                |
|               |                                                                                            |                                        |                   |           |                |
|               |                                                                                            |                                        |                   |           | WI Annual Data |
| Retirement Su | b-Account: Test WI 2013                                                                    |                                        | •                 |           |                |
| Total MWH So  | Id at Retail to Wisconsin Customers:                                                       | D                                      |                   |           |                |
| Name of WI El | ectric Provider:                                                                           | Midwest Test Power                     |                   |           |                |
| MWH Sold at F | Retail to Wisconsin customers:                                                             | 10000                                  |                   |           |                |
| Year of Sale: |                                                                                            | 2013                                   |                   |           |                |

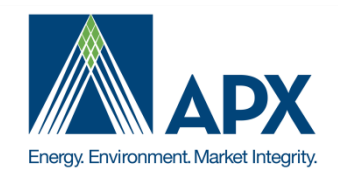

#### Step 1: Report Retail Sales

- Choose the WI Retirement Subaccount setup for WI Compliance Retirements
- WI Electric Providers must use the same Retirement subaccount each year to calculate the retail sales 3 year average
- Designate the 'Name of the WI Electric Provider'
- Report 'MWH Sold at retail to Wisconsin customers'

| Retirement Sub-Account: Test WI 2013             |                    | T |
|--------------------------------------------------|--------------------|---|
| Total MWH Sold at Retail to Wisconsin Customers: | þ                  |   |
| Name of WI Electric Provider:                    | Midwest Test Power |   |
| MWH Sold at Retail to Wisconsin customers:       | 10000              |   |
| Year of Sale:                                    | 2013               |   |

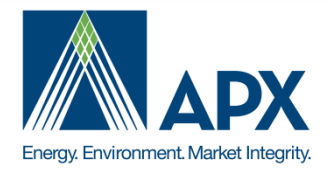

#### Step 1: Report Retail Sales

Report the MWh delivered to WI customers by Renewable Technology Type

|                                                                            |      |      | WI Technology Data |         |        |           |  |  |
|----------------------------------------------------------------------------|------|------|--------------------|---------|--------|-----------|--|--|
| Technology:<br>Annual MWh<br>that were<br>delivered to<br>WI<br>customers  | Wind | PV   | Hydro              | Biomass | Biogas | Geotherma |  |  |
| by<br>renewable<br>technology<br>type<br>(Compliance<br>and<br>Voluntary): | 5000 | 5000 | þ                  | þ       | D      | þ         |  |  |

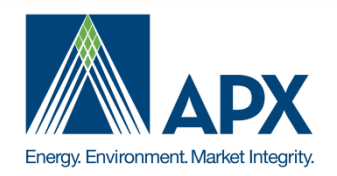

#### Step 1: Report Retail Sales

Save changes to this report by selecting the 'Save Changes' Button

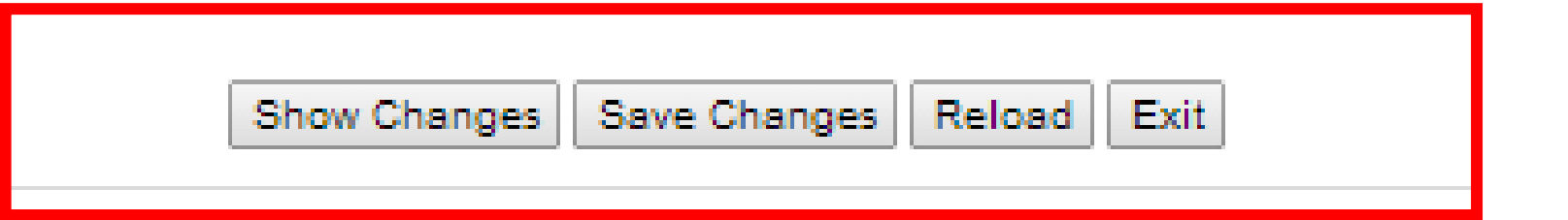

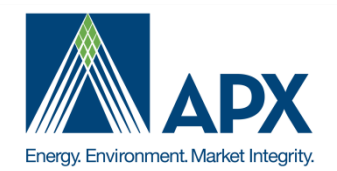

#### Step 2: Transfer RECs to Compliance Retirement Subaccount

- Designate the RECs in an active subaccount using the check boxes on the left hand side of the Active Subaccount report
- Select 'Batch Transfer' at the top of the screen to initiate the transfer

| C M-RETS Midwest Renewable Energy Tracking System |                        |               |             |                         |           |                     |                        |                      |                      |  |  |
|---------------------------------------------------|------------------------|---------------|-------------|-------------------------|-----------|---------------------|------------------------|----------------------|----------------------|--|--|
|                                                   |                        |               |             | Total Quantity:         | б В       | atch Transfer       | Select Quantity        | y:                   | Preselect            |  |  |
| All                                               | Active F               | Retirement    | RRC         | 2 ard                   |           |                     |                        |                      |                      |  |  |
| 🗖 Sh                                              | ow filter expressions  | builder       |             | Save Select             | Saved     | ▼ Loa               | Delete                 |                      |                      |  |  |
|                                                   |                        |               |             |                         |           |                     |                        | Certificat           | es in Active S       |  |  |
| ۶                                                 |                        |               |             |                         |           |                     |                        |                      |                      |  |  |
|                                                   |                        | Subaccount ID | M-RET \$ ID | Generating Facility     | Fuel Type | Certificate<br>Type | Certificate<br>Vintage | Generation<br>Period | Certificate Serial N |  |  |
|                                                   |                        | Y             |             |                         |           |                     | Y                      | Y                    |                      |  |  |
|                                                   | Midwest Test Gen<br>Co | 2439          | M869        | Test Solar - Test Solar | Solar     | Renewable           | 11/2013                | 11/2013              | 859-MN-11-2013-29    |  |  |
|                                                   | Midwest Test Gen<br>Co | 2439          | M869        | Test Solar - Test Solar | Solar     | Renewable           | 11/2013                | 11/2013              | 869-MN-11-2013-29    |  |  |
|                                                   |                        |               |             |                         |           |                     |                        |                      |                      |  |  |

|                                       | WI                                        | Compliance Process                                                                                                    | S                                                                                               |                                                                                           |
|---------------------------------------|-------------------------------------------|----------------------------------------------------------------------------------------------------|-------------------------------------------------------------------------------------------------|-------------------------------------------------------------------------------------------|
|                                       | ≻ S                                       | <ul> <li>tep 2: Transfer RECs to Compliance</li> <li>Designate the Retirement Transfer and Reti</li> <li>Designate Retirement Type 'Used by the Au<br/>Utility Renewable Portfolio Standard' (2)</li> <li>Designate State (Wisconsin) and RPS Com</li> </ul>                        | e Retiremer<br>rement Subacco<br>ccount Holder<br>pliance Period (                              | <b>at Subaccount</b><br>ount(1)<br><b>for a State-Regulated</b><br>3)                     |
| Transfer<br>Anoth<br>Active<br>Active | 5<br>er Account Holder<br>e<br>e Multiple | certificates to:<br>Select an Account Holder ▼<br>Midwest Test Gen Co                                                                                                    |                                                                                                 |                                                                                           |
| • Retire                              | ement<br>ement Multiple<br>2              | Test WI 2013       ▼         Retirement Type*         ✓       Used by the Account Holder for a State-Regulated Utility Renewable Portfolio Standard/Provincial Utility Portfolio Standard:         □       Used by the Account Holder for a Municipal Renewable Portfolio Standard: | State/Province*:<br>RPS Compliance Period*:<br>Reason:<br>Compliance Period:<br>State/Province: | Retirement Details<br>WISCONSIN<br>2013<br>Select a reason<br>Select a year<br>Select One |
|                                       |                                           |                                                                                                    |                                                                                                 |                                                                                           |

Energy. Environment. Market Integrity.

#### Step 3: RRC Status Report (Account Holder Report) and RRC Program Report (Public)

- Using 3 Year Retail Sales Average and RPS Baseline, the RPS Requirement will display the quantity of RECs needed for the current compliance year
- Only Subaccounts with reported retail sales will be displayed on this report
- Previous Years compliance will continue to display the RRC Subaccounts
- Contact the M-RETS Administrator if the Average Sales for the Previous 3 Years or Baseline values are not correct: MRETS@apx.com

|                   | RRC Status            |                                      |                                             |                                   |              |                     |                                                            |                    |              |                                             |                                                    |                                                         |                       |
|-------------------|-----------------------|--------------------------------------|---------------------------------------------|-----------------------------------|--------------|---------------------|------------------------------------------------------------|--------------------|--------------|---------------------------------------------|----------------------------------------------------|---------------------------------------------------------|-----------------------|
| Ð                 | 🖗 🖉 Refresh   🛐 🗒 🚔 🛃 |                                      |                                             |                                   |              |                     |                                                            |                    |              |                                             |                                                    | 🚔 🎍 📓                                                   |                       |
| Sub-Account<br>ID | Sub-Account<br>Name   | Retail Sales<br>for Selected<br>Year | Average<br>Sales for<br>Previous 3<br>Years | Sum of<br>Qualified<br>Renewables | Total RRCs   | Total<br>Retirement | Total<br>Retirement:<br>Adjusted WI<br>Compliance<br>Value | RPS<br>Requirement | Baseline RPS | Total<br>Retirement -<br>RPS<br>Requirement | RRC<br>Transfers to<br>Other Electric<br>Providers | RRC<br>Transfers<br>from Other<br>Electric<br>Providers | Current RRC<br>Status |
| Y                 |                       | Y                                    | Y                                           | Y                                 | Y            | Y                   | Y                                                          | Y                  | Y            | Y                                           | Y                                                  | Y                                                       | <b>Y</b>              |
| 2353              | Test WI 2013          | 10,000.00                            | 11,000.00                                   | 10,000.00                         | 0.00         | 6.00                | 6.000                                                      | 977.90             | 8.89         | -977.90                                     | 0.00                                               | 0.00                                                    | 0.00                  |
| •                 |                       |                                      |                                             |                                   |              |                     |                                                            |                    |              |                                             |                                                    |                                                         | Þ                     |
|                   |                       |                                      |                                             |                                   | D            | <b>C</b> -1         | 1 Channel                                                  |                    |              |                                             |                                                    |                                                         |                       |
|                   |                       |                                      |                                             |                                   | Page: 1 of 1 | 00 Page size        | Change                                                     |                    |              |                                             |                                                    |                                                         | Item 1 to 1 of 1      |

![](_page_16_Picture_7.jpeg)

#### <u>Tips</u>

Retirement Subaccounts have been setup for every WI Electric Provider following the naming method:

[WI Electric Provider] [WI RPS]

- Historic Retail Sales have been prepopulated based on 2012 RRC Subaccounts
- Retail Sales must be reported using the same Retirement Subaccount for the WI Electric Provider each year to calculate the RPS Requirement
- REC Retirements must be submitted to the same Retirement Subaccount each year

![](_page_17_Picture_7.jpeg)

#### CR 49 REPORTS AND FIELDS FOR REGULATORY, PUBLIC, AND VOLUNTARY USE

- State, Nameplate Capacity, Fuel Source, Generation Technology and Fuel Type columns added to Regulator and Account Holder Reports
  - Generator Program Eligibility Reports
  - Generator Production Reports

|   | M-RETS Generator Annual Production - Year: 2013 |                                    |    |                       |                     |                                                       |                       |             |        |  |  |  |
|---|-------------------------------------------------|------------------------------------|----|-----------------------|---------------------|-------------------------------------------------------|-----------------------|-------------|--------|--|--|--|
|   |                                                 |                                    |    |                       |                     |                                                       | 🕏 Refr                | esh   🛐 🕎 [ | 8 🛃    |  |  |  |
| , | M-RETS ID                                       | FacilityName                       |    | Nameplate<br>Capacity | Fuel Type           | Fuel Source                                           | Generation Technology | 1/2013 MWH  | 2/2013 |  |  |  |
|   | Add N                                           | ameplate Capacity                  | ,  | Y                     |                     |                                                       |                       | Y           |        |  |  |  |
|   | Fuel Source, and Fuel                           |                                    | w  | 4.20                  | Hydroelectric Water | Hydroelectric Water with a<br>nameplate capacity that | Hydropower            |             | 1      |  |  |  |
|   | MIN Production Report M                         |                                    | w  | 2.00                  | Hydroelectric Water | Hydroelectric Water with a<br>nameplate capacity that | Hydropower            |             | 2      |  |  |  |
|   | M102                                            | Disposal Facility - Gas - Unit 179 | WI | 13.10                 | Biomass             | Biomass<br>Landfill Gas                               | Landfill Gas          |             | 3      |  |  |  |
|   | M103                                            | Big Quinnesec Falls - Unit 222     | МІ | 20.00                 | Hydroelectric Water | Hydroelectric Water with a<br>nameplate capacity that | Hydropower            |             | ,      |  |  |  |

Added Anaerobic Digestion to each Biomass Fuel Source in the Project Registration Screen

![](_page_18_Picture_7.jpeg)

#### CR 57 IMPROVE WI REGULATOR REPORTS FOR REPORTS TO LEGISLATURE

Add Compliance Year and State to the Retirement Type details:

- Municipal Renewable Portfolio Standard
- Utility Green Pricing Program

![](_page_19_Picture_5.jpeg)

![](_page_19_Picture_6.jpeg)

#### CR 57 IMPROVE WI REGULATOR REPORTS FOR REPORTS TO LEGISLATURE

- Regulator Reports adjustments:
  - Certificate Look Up Report can now cross reference all retirement details with:

Energy, Environment, Market Integrit

- State (Location State in which the power was generated
- > Date the REC was retired (Certificate Status Effective Date
- Compliance Period
- Compliance State State for which the REC was retired
- Retirement (Compliance/Voluntary)
- Retirement Type
- Retirement Reason
- Additional Details

|                                                    |                      |                                              | Certifica  | ate Serial N       | Number L | ook-up                |        |                    |                   |        |                                         |         |
|----------------------------------------------------|----------------------|----------------------------------------------|------------|--------------------|----------|-----------------------|--------|--------------------|-------------------|--------|-----------------------------------------|---------|
| State in<br>which the<br>power<br>was<br>generated | Compliance<br>Period | State for<br>which the<br>REC was<br>retired | Retirement | Retirement<br>Type | Reason   | Additional<br>Details | WI RPS | WI RRC<br>Eligible | Green-e<br>Energy | Status | CERTIFICATE<br>Status Effective<br>Date | SubAcco |
|                                                    | <b></b>              |                                              |            |                    |          |                       | -      | -                  | -                 |        |                                         |         |

#### CR 59 Improving Voluntary Retirement Data

#### Retirement types that were removed from M-RETS:

- > Other
- Other Regulatory Program
- Green Electricity Product
- REC-Only Product

#### Retirement Types that were added to M-RETS:

- Beneficial Ownership
- Green-e Energy Certified Voluntary Market Sale
- Used By the Account Holder for Federal Renewable Energy Requirement

![](_page_21_Picture_11.jpeg)

#### **CR 59 Improving Voluntary Retirement Data**

Account Types that can access Retirement Types

| Account Type  | RPS | Municipal<br>RPS | Utility<br>Green<br>Pricing<br>Program | Green-<br>E | Federal | RRC | Beneficial<br>Ownership |
|---------------|-----|------------------|----------------------------------------|-------------|---------|-----|-------------------------|
| General       | x   | х                | x                                      | x           | x       | x   | x                       |
| Retail        |     |                  |                                        |             |         |     |                         |
| Purchaser     |     |                  | x                                      | x           |         |     | x                       |
| Project       |     |                  | x                                      | x           |         |     | x                       |
| Small Project |     |                  | x                                      | x           |         |     | x                       |
| Micro Project |     |                  | x                                      | x           |         |     | x                       |

![](_page_22_Picture_4.jpeg)

![](_page_23_Picture_0.jpeg)

### **M-RETS 13.0 OVERVIEW**

February 26, 2014

![](_page_23_Picture_3.jpeg)

| Task                                                      | Description                                                      |
|-----------------------------------------------------------|------------------------------------------------------------------|
| 61 - Previous Page                                        | Report actions should not return user to home screen             |
| 62 - Universal Navigation Bar                             | New tool at the top of every screen to improve report navigation |
| 39 - Accept Generation Uploads for Multiple<br>Facilities | Improve efficiency of accepting generation                       |
| 41- Registration Review Date Modification                 | Allow Account Holder to modify Project Annual Review Date        |
| 0043 - Edit Volumes in Transfer Confirmation<br>Page      | Allow edits to volumes in Transfer Confirmation<br>Page          |
| 55 - Invoice Detail Report-Include Vintages               | Add REC Vintages to Invoice Detail Report                        |

![](_page_24_Picture_2.jpeg)

![](_page_25_Picture_0.jpeg)

### **Questions?**

![](_page_25_Picture_2.jpeg)

Bryan Gower, M-RETS Program Administrator, APX Raleigh, NC 408-899-3340 bgower@apx.com Skype: Bryan.Gower

![](_page_25_Picture_4.jpeg)

![](_page_26_Picture_0.jpeg)

# **M-RETS Compliance Training**

![](_page_26_Picture_2.jpeg)

February 26, 2014 Bryan Gower, APX M-RETS Administrator MRETS@apx.com

![](_page_27_Picture_0.jpeg)

#### **Overview**

- Overview of the Process for Retiring Certificates for State REO/RES/RPS
- General Instructions for Certificate Retirement
  - Create New Sub-accounts for Retirement
  - Retirement Process

![](_page_27_Picture_6.jpeg)

# Overview of the Process for Retiring Certificates for State REO/RES/RPS

- All certificates used for compliance must be retired into a retirement subaccount
- > A default retirement sub-account is provided to each account holder
- New retirement sub-accounts can be created for each Compliance Year, State and Electric Service Provider. The name of the sub-account should be as specific as possible to clearly identify the retired certificates deposited within the retirement sub-account.
  - For example, if you want to retire for Minnesota compliance, you should name the retirement sub-account 'Minnesota 2009'
  - Please consult with your state regulator for subaccount naming prefrences

![](_page_28_Picture_6.jpeg)

### General Instructions for Certificate Retirement Create New Sub-accounts for Retirement

Sub-accounts can be accessed, edited and added from the **Account Status – Edit Sub-Account** module located on your Account Dashboard

M DETO

Retirement and active sub-accounts can be added using the **Create New Subaccount** link at the bottom of the module

|                                                                                                    | Test - BryanGower                                                                                                    |                                                                                                    |                                             |                                                                                                    |
|----------------------------------------------------------------------------------------------------|----------------------------------------------------------------------------------------------------|----------------------------------------------------------------------------------------------------|---------------------------------------------|----------------------------------------------------------------------------------------------------|
| gistration                                                                                                    | 28                                                                                                    | Account Status                                                                                                    |                                             |                                                                                                    |
| hange Profile                                                                                                    |                                                                                                    | Account 5                                                                                                    | Gunnary                                     |                                                                                                    |
| 5 H - B                                                                                                    | 1919                                                                                                    | Reporting Entity Data and Manu                                                                                                    | al Generation Totals                        |                                                                                                    |
| ADETS Canaratan                                                                                                    | <u>u</u> @                                                                                                    | Ceneration MAN                                                                                                    |                                             |                                                                                                    |
| AFTS Account Holders                                                                                                    |                                                                                                    | Generation                                                                                                    |                                             |                                                                                                    |
| RETS Certificate Monthle                                                                                                    | Annual                                                                                                    | Account Activity                                                                                                    |                                             |                                                                                                    |
| ctivity Statistics                                                                                                    |                                                                                                    | Certificates                                                                                                    |                                             |                                                                                                    |
| Sulletin Board                                                                                                    |                                                                                                    | Active                                                                                                    | 515                                         |                                                                                                    |
| HC Program                                                                                                    |                                                                                                    | Retrement                                                                                                    | 0                                           |                                                                                                    |
| ccount Management                                                                                                    | (?)X                                                                                                    | RRC                                                                                                    | 9                                           |                                                                                                    |
| Open Sub-Accounts                                                                                                    |                                                                                                    |                                                                                                    |                                             | Edit Sub-Account                                                                                                    |
|                                                                                                    | Total Sub-Acc                                                                                                    | ount 4                                                                                                    |                                             | Ear Sub-Account                                                                                                    |
| Sub-Account Sub-Account Sub-<br>D Name Name                                                                                                    | Total Sub-Acc<br>Account<br>elAlas2 Type Cert                                                                                                    | fostes                                                                                                    | Survey                                      | Reirement 3                                                                                                    |
| Sub-Account Sub-Account Sub-<br>D Name Name                                                                                                    | Account Type Certs                                                                                                    | foates                                                                                                    | Subwer Alias: "                             | Retirement M                                                                                                    |
| Sub-Account Sub-Account Sub-<br>D Name Sub-<br>61 Ontowit<br>62 Definit<br>63 Ontowit                                                                                                    | Total Sub-Acc<br>Account Type Cets<br>Active<br>Export<br>Retrement                                                                                                    | Count 4                                                                                                    | Sub                                         | Retirement M<br>Minnesota 2008                                                                                                    |
| Sub-Account         Sub-Account         Sub-Account         Sub-<br>Name           61         Ontinut         Sub-<br>Sub-Account         Sub-Account         Sub-<br>Name           62         Ontinut         Sub-Account         Sub-Account         Sub-Accou                                                                                                    | Total Sub-Acc<br>Account Type Ont<br>Active<br>Export<br>Retrement<br>RRC                                                                                                    | interest en la constante en la constante en la                                                                                                    | Suparative<br>Name/Alias: *<br>Name/Alias2: | Retirement M<br>Minnesota 2008                                                                                                    |
| Data-Account         Data-Account         Data-Account<                                                                                                    | Total Sub-Account<br>Account<br>Participation<br>Active<br>Export<br>Retrement<br>RRC<br>Rename the Defaul<br>reterment sub-account                                                                                                    | Codet C                                                                                                    | Sup                                         | Retirement       Minnesota 2008       Image: State of the state of the sta |
| Dith-Account Dish-Account Dish<br>Dithere Hanne Alam<br>61 Cathurt<br>62 Cathurt<br>63 Cathurt<br>64 Cathurt<br>64 Cathurt<br>64 Cathurt<br>64 Cathurt<br>64 Cathurt                                                                                                    | Account Type Orth<br>Active<br>Export<br>Retenant Reference<br>Retenant to Defaul<br>reterment sub-account<br>active Default                                                                                                    | Itte<br>Count of<br>Total<br>Counts<br>Counts | Sup                                         | Retirement       Minnesota 2008       Image: State of the state of the sta |
| Dith-Account Dith-Account Dith-<br>Dith-Account Name<br>61 Certified<br>62 Certified<br>64 Certified<br>64 Cert                                                                                                    | Account<br>Intelasto<br>Active<br>Export<br>Retenent<br>Reference<br>Reference<br>Count<br>Active<br>Export<br>Reference<br>Reference<br>Refer | Contra Total Contra Contra Con                                                                                                    | Status Reason:                              | Retirement 9       Minnesota 2008       © Yes                                                                                                    |
| Operation         Operation         Operation <t< td=""><td>Account<br/>Intelastic<br/>Active<br/>Export<br/>Retrement<br/>Retrement<br/>Retreme</td><td>Contest<br/>Contest<br/>Con</td><td>Sup</td><td>Retirement      Minnesote 2008</td></t<> | Account<br>Intelastic<br>Active<br>Export<br>Retrement<br>Retrement<br>Retreme                                                                                                    | Contest<br>Contest<br>Con                                                        | Sup                                         | Retirement      Minnesote 2008                                                                                                    |
| Ode-Account         Ode-Account         Sub-Account         Sub-Account                                                                                                    | Account<br>Active<br>Active<br>Activ                                                                                                    | Control Control Contro                                                                                                    | Sup                                         | Refirement       Minnesote 2008       ③ Yes     ○ No                                                                                                    |

![](_page_29_Picture_4.jpeg)

| Account Status                              |            |
|---------------------------------------------|------------|
| Account Summary                             |            |
| Reporting Entity Data and Manual Generation | on Totals  |
| Generation M/Vh                             |            |
| Generation                                  | 111        |
| Account Activity                            |            |
| Certificates                                |            |
| Active                                      | <u>111</u> |
| Retirement                                  | <u>0</u>   |
| RRC                                         | <u>0</u>   |
| Export                                      | 0          |
| Bulletin Board                              | Q          |
| Account Totals                              |            |
| Certificates                                |            |
| Certificate Total                           | 111        |

#### **Open Sub-Accounts**

|                   |                     |                            | Total Sub-Account 4 |              |  |  |  |
|-------------------|---------------------|----------------------------|---------------------|--------------|--|--|--|
| Sub-Account<br>ID | Sub-Account<br>Name | Sub-Account<br>Name/Alias2 | Турь                | Certificates |  |  |  |
| 61                | Default             |                            | Active              | <u>111</u>   |  |  |  |
| 62                | Default             |                            | Export              | Q            |  |  |  |
| 63                | Default             |                            | Retirement          | Q            |  |  |  |
| 64                | Default             |                            | RRC                 | Q            |  |  |  |

Create New Sub-Account View/Edit Sub-Accounts

#### **Retirement Process Step 1**

Access an active Subaccount by selecting the hyperlinked quantity next to the sub-account name located within the **Account Status** module

![](_page_30_Picture_7.jpeg)

|       |                                                                |                  | Total Quant | ity: 547 Batch Tra         | nsfer S   | t uantity:          | Pr                     | eselect              | Subaccounts: Default              |             |                      | •          | Go         |             |         |                   |
|-------|----------------------------------------------------------------|------------------|-------------|----------------------------|-----------|---------------------|------------------------|----------------------|-----------------------------------|-------------|----------------------|------------|------------|-------------|---------|-------------------|
| All   | Active                                                         | 1<br>Retirement  | RRC         | Bulletin Board             |           |                     |                        |                      |                                   |             |                      |            |            |             |         |                   |
| Sh Sh | Show filter expressions builder Save Select Saved  Load Delete |                  |             |                            |           |                     |                        |                      |                                   |             |                      |            |            |             |         |                   |
|       | Certificates in Active Subaccount                              |                  |             |                            |           |                     |                        |                      |                                   |             |                      |            |            |             |         |                   |
|       | 0                                                              |                  |             |                            |           |                     |                        |                      |                                   |             |                      | (3)        | <b>2</b> F | lefresh   🚊 | 1 😼 🎍 🕎 |                   |
| v     | SubAccount                                                     | Subaccount<br>ID | M-RETS ID   | Generating Facility        | Fuel Type | Certificate<br>Type | Certificate<br>Vintage | Generation<br>Period | Certificate Serial Numbers        | Quantity    | Transfer<br>Quantity | IL Utility | IL ARES    | IA          | IA AEP  | IA<br>Volu<br>Gre |
|       |                                                                | Y                |             |                            |           |                     | Y                      | Y                    |                                   | Y           |                      |            | -          | -           | -       |                   |
|       | Default                                                        | 128:             | M1234       | Wind Power,<br>Wind Power, | Wind      | Renewable           | 06/2011                | 08/2011              | -ND-08-2011- 3349-4249<br>to 4383 | <u>1.3</u>  | 347                  | ×          | v          |             |         |                   |
|       | Default                                                        | 128              | M1234       | Wind Power,<br>Wind Power, | Wind      | Renewable           | 08/2012                | 08/2012              | -ND-08-2012-23291-317<br>to 3274  | <u>1,03</u> | 200                  | ×          | V          |             |         |                   |
| 41    |                                                                |                  |             |                            |           |                     |                        |                      |                                   |             |                      |            |            |             |         | •                 |

#### **Retirement Process Step 2: Initiate Transfer**

- 1) From the Active Certificate Disposition Report, designate the RECs to be Transferred
- 2) REC Batches are designated using the check boxes in the first column
- 3) Quantity can be adjusted in the Transfer Quantity Tab
- 4) Initiate Transfer using the Batch Transfer button at the top of the Screen

![](_page_31_Picture_7.jpeg)

|                                                 |             | 2                    |                      |                                            |      |         |         |                  |      |             | Tra                        | ansfer ( | Certifica | tes               |         |
|-------------------------------------------------|-------------|----------------------|----------------------|--------------------------------------------|------|---------|---------|------------------|------|-------------|----------------------------|----------|-----------|-------------------|---------|
| Certificate<br>Serial<br>Numbers                | <u>•1</u>   | Transfer<br>Quantity | Adjusted<br>Quantity | Generating<br>Facility                     | 1a   | Vintage | Utility | Illinois<br>ARES | lowa | lowa<br>AEP | lowa<br>Voluntary<br>Green | Manitoba | Minnesota | Minnesota<br>CBED | Montana |
| -ND-08-<br>2011-<br>16349-<br>42490 to<br>43838 | <u>1349</u> | 347                  | 347                  | Wind<br>Power, LLC -<br>Wind<br>Power, LLC | Wind | 6/2011  | Yes     | Yes              | No   | No          | No                         | No       | Yes       | No                | No      |
| -ND-08-<br>2012-<br>23291-<br>31717 to<br>32746 | <u>1030</u> | 200                  | 200                  | Wind<br>Power, LLC -<br>Wind<br>Power, LLC | Wind | 8/2012  | Yes     | Yes              | No   | No          | No                         | No       | Yes       | No                | No      |

#### **Retirement Process Step 3: Review Batches Transfer**

- 1) Review Quantity of RECs being transferred by batch in the **Transfer Quantity Column** at the top of the **Transfer Certificates** review screen
  - a) The **Transfer Certificates** review screen can be sorted (single column) by selecting the column name
- 2) Review Total RECS being transferred in the **Transfer [\_\_\_] Certificates** below the review screen

![](_page_32_Picture_6.jpeg)

| Transfer 547                                        | certificates to:         |
|-----------------------------------------------------|--------------------------|
| O Another Account Holder                            | Select an Account Holder |
| <ul> <li>Active</li> <li>Active Multiple</li> </ul> | Default                  |
| Retirement Multiple                                 | MN 2012                  |

#### **Designate Type of Retirement Step 4**

- 1) Select retirement button at the bottom of the **Transfer Certificates** review screen
- 2) Choose a sub-account in the Retirement Subaccount dropdown

![](_page_33_Picture_5.jpeg)

| Retirement Multiple | Retirement Type*                                                             |      |
|---------------------|------------------------------------------------------------------------------|------|
| $\sim$              | Jsed by the Account Holder for a State-Regulated Utility Renewable Portfolio | 77 S |
| (3a)                | Btandard/Provincial Utility Portfolio Standard:                              | RPS  |
|                     | I lead by the Account Holder for a Municipal Renewable Portfolio Standard;   | Rea  |
|                     | Sed by the Account Holder for a municipal Kenewable Fondolo Standard.        | Addi |
|                     | I lead by the Assount Helder for Other Degulatery Program:                   | Rea  |
|                     | Sed by the Account Holder for Other Regulatory Program.                      | Con  |
|                     |                                                                              | Rea  |
|                     |                                                                              |      |

#### **Designate Type of Retirement Step 4 (cont.)**

- 3. Choose Retirement Type
  - a) State/Province other than WI should choose Used by the Account Holder for a State-Regulated Utility Renewable Portfolio Standard/Provincial Utility Portfolio Standard

![](_page_34_Picture_5.jpeg)

| Image: State and and provincial Utility Portfolio Standard:     Image: State by the Account Holder for a State-Regulated Utility Renewable Portfolio Standard:     Image: State by the Account Holder for a Municipal Renewable Portfolio Standard:     Image: State by the Account Holder for a Municipal Renewable Portfolio Standard:     Image: State by the Account Holder for a Municipal Renewable Portfolio Standard:     Image: State by the Account Holder for Other Regulatory Program:     Image: State by the Account Holder for a Utility Green Pricing Program:     Image: State by the Account Holder for a Utility Green Pricing Program:     Image: State by the Account Holder for a Utility Green Pricing Program:     Image: State by the Account Holder for a Utility Green Pricing Program:     Image: State by the Account Holder for a Utility Green Pricing Program:     Image: State by the Account Holder for a Utility Green Pricing Program:     Image: State by the Account Holder for a Utility Green Pricing Program:     Image: State by the Account Holder for a Utility Green Pricing Program:     Image: State by the Account Holder for a Utility Green Pricing Program:     Image: State by the Account Holder for a Utility Green Pricing Program:     Image: State by the Account Holder for a Utility Green Pricing Program:     Image: State by the Account Holder for a Utility Green Pricing Program:     Image: State by the Account Holder for a Utility Green Pricing Program:     Image: State by the Account Holder for a Utilit | ltiple | MN 2012 2 4a                                                                 |                        | Retirement Detaile |   |
|----------------------------------------------------------------------------------------------------|--------|------------------------------------------------------------------------------|------------------------|--------------------|---|
| 3a       Fandard/Provincial Utility Portfolio Standard:       RPS Compliance Period: Select a year         Used by the Account Holder for a Municipal Renewable Portfolio Standard:       Reason:       Select a reason         Used by the Account Holder for Other Regulatory Program:       Reason:       Select a reason         Used by the Account Holder for a Utility Green Pricing Program:       Compliance Period: Select a year                                                                                                    |        | Jsed by the Account Holder for a State-Regulated Utility Renewable Portfolio | State/Province:        | Select One         |   |
| Used by the Account Holder for a Municipal Renewable Portfolio Standard:       Reason:       Select a reason         Additional Details:       Additional Details:         Used by the Account Holder for Other Regulatory Program:       Reason:       Select a reason         Used by the Account Holder for a Utility Green Pricing Program:       Reason:       Select a reason         Used by the Account Holder for a Utility Green Pricing Program:       Reason:       Select a reason                                                                                                    | (3a    | standard/Provincial Utility Portfolio Standard:                              | RPS Compliance Period: | Select a year 💌    |   |
| Osed by the Account Holder for a Multicipal Renewable Portion Standard.       Additional Details:         Used by the Account Holder for Other Regulatory Program:       Reason:       Select a reason         Used by the Account Holder for a Utility Green Pricing Program:       Compliance Period:       Select a reason         Reason:       Select a reason       Image: Compliance Period:       Select a reason                                                                                                    | -      | Lipped by the Account Helder for a Municipal Depayuphic Partfelia Standard:  | Reason:                | Select a reason    | - |
| Used by the Account Holder for Other Regulatory Program:       Reason:       Select a reason         Used by the Account Holder for a Utility Green Pricing Program:       Reason:       Select a reason                                                                                                    |        | Sed by the Account Holder for a municipal Renewable Politono Standard.       | Additional Details:    |                    |   |
| Osed by the Account Holder for Other Regulatory Program.     Compliance Period: Select a year      Reason:     Select a reason                                                                                                    |        | I have by the Assessment Helder for Other Degulatory Dreamony                | Reason:                | Select a reason 💌  |   |
| Used by the Account Holder for a Utility Green Pricing Program:                                                                                                    |        | Sed by the Account Holder for Other Regulatory Program.                      | Compliance Period:     | Select a year 💌    |   |
| Osed by the Account Holder for a Ounty Green Friding Frogram.                                                                                                    |        | I Lload by the Assesset Helder for a Litility Green Brising Breazers:        | Reason:                | Select a reason    | - |
| Additional Dataila:                                                                                                    |        | Cosed by the Account Holder for a Othing Green Pricing Program.              | Additional Dataila:    |                    |   |

#### **Designate Type of Retirement Step 4 (cont.)**

- 4. Designate Retirement details for Retirement type
  - a) State-Regulated Utility Renewable Portfolio Standard retirement type will designate State/Province and RPS Compliance Period

![](_page_35_Picture_5.jpeg)

#### **Confirm Retirements Step 5**

- Access retirement sub-accoun located within the Account Status module.
- Designate the retirement subaccount in the Subaccount Filter to view all retirements

| Account Status                                     | ? 🗙      |
|----------------------------------------------------|----------|
| Account Summary                                    |          |
| Reporting Entity Data and Manual Generation Totals |          |
| Generation MWh                                     |          |
| Generation                                         | 0        |
| Account Activity                                   |          |
| Certificates                                       |          |
| Active                                             | 1.832    |
| Retirement                                         | 547      |
| RRC                                                | <u>0</u> |
| Bulletin Board                                     | <u>0</u> |
| Account Totals                                     |          |
| Certificates                                       |          |
| Certificate Total                                  | 2,379    |

| Subaccounts:       All Subaccounts:       All Subaccount:       All Subaccount:       All Subaccount:       All Subaccount:       All Subaccount:       All Subaccount:       All Subaccount:       All Subaccount:       All Subaccount:       All Subaccount:       All Subaccount:       Additional Delete       Delete       Certificate:       Certificate:       Certificate:       Certificate:       Certificate:       Certificate:       Certificate:       Certificate:       Vintage       Vintage       Vint |                                       |                                 |                    |                    |                      |        |                       |           |                                    |           |                     |                        |  |
|----------------------------------------------------------------------------------------------------|---------------------------------------|---------------------------------|--------------------|--------------------|----------------------|--------|-----------------------|-----------|------------------------------------|-----------|---------------------|------------------------|--|
| All Active Retirement RRC       All Subaccounts         All Subaccounts       MN 2012         Show filter expressions builder       Load Delete         Certificates in Retirement Subaccount         Additional Delete         Additional Delete         Subaccount Subaccount         Subaccount Subaccount         Subaccount Subaccount         Subaccount Subaccount         Y         Y         Y         Y         Y         Y         Y         Y         Y         Y         Y         Y         Y         Y         Y         Y         Y         Y         Y         Y         Y         Y         Y         Y         Y         Y         Y <th colspan="4">Subaccounts:</th> <th colspan="3">All Subaccounts</th> <th>-</th> <th colspan="3">Retirement Type: All Types</th> <th colspan="2">▼ Go</th>                                                                                                    | Subaccounts:                          |                                 |                    |                    | All Subaccounts      |        |                       | -         | Retirement Type: All Types         |           |                     | ▼ Go                   |  |
| All Active Retirement RRC MN 2012                                                                                                    |                                       |                                 |                    | 2                  | Select one           |        |                       |           |                                    |           |                     |                        |  |
| Active       Reture       Reture       No. 2012         Show filter expressions builder       Load       Delete         Certificates in Retirement Subaccount         Action       Subaccount       Subaccount       Derivate       Certificate       Certificate         Mark       Mark       Mark       Mark       Mark       Mark       Fuel Type       Certificate       Certificate         Mark       Mark       Mark       Mark       Mark       Mark       Fuel Type       Certificate       Certificate         Transfer       MN 2012       191       MN       2012       M467       Wind Power, LLC       Wind       Renewable       08/2011         Transfer       MN 2012       191       MN       2012       M467       Wind Power, LLC       Wind       Renewable       08/2012         Image       Mark       Mark       Ma                                                                                                    | All                                   | Active                          | Patirament         | PPC                | All Subaccoun        | ts     |                       |           |                                    |           |                     |                        |  |
| Show filter expressions builder       Load       Delete         Load       Delete         Certificates in Retirement Subaccount         Action       SubAccount       State/<br>ID       Compliance<br>Period       Reason       Additional<br>Details       M-RETS ID       Generating Facility       Fuel Type       Certificate<br>Type       Certificate<br>Vintage         Transfer       MN 2012       191       MN       2012       M407       Wind Power, LLC-<br>Wind Power, LLC       Wind       Renewable       08/2011         Transfer       MN 2012       191       MN       2012       M407       Wind Power, LLC-<br>Wind Power, LLC       Wind       Renewable       08/2012                                                                                                    | All                                   | Active                          | Kethement          | NNC                | MN 2012              |        |                       |           |                                    |           |                     |                        |  |
| Certificates in Retirement Subaccount         Action       Subaccount       State/<br>ID       Compliance<br>Period       Reason       Additional<br>Details       M-RETS ID       Generating Facility       Fuel Type       Certificate<br>Type       Certificate<br>Vintage         Transfer       MN 2012       191 · MN       2012       M487       Wind Power, LLC<br>Wind Power, LLC       Wind Renewable       06/2011         Transfer       MN 2012       191 MN       2012       M487       Wind Power, LLC       Wind Renewable       08/2012                                                                                                    | Show 1                                | Show filter expressions builder |                    |                    |                      |        |                       |           |                                    |           |                     |                        |  |
| Action       SubAccount<br>ID       State/<br>Province       Compliance<br>Period       Reason       Additional<br>Details       M-RETS ID       Generating Facility       Fuel Type       Certificate<br>Type       Certificate<br>Vintage         Transfer       MN 2012       191 · MN       2012       M487       Wind Power, LLC<br>Wind Power, LLC<br>Wind Power, LLC       Wind       Renewable       08/2011         Transfer       MN 2012       191 MN       2012       M487       Wind Power, LLC<br>Wind Power, LLC       Wind       Renewable       08/2012                                                                                                    | Certificates in Retirement Subaccount |                                 |                    |                    |                      |        |                       |           |                                    |           |                     |                        |  |
| Action     SubAccount     State/<br>ID     Compliance<br>Period     Reason     Additional<br>Details     M-RETS ID     Generating Facility     Fuel Type     Certificate<br>Type     Certificate<br>Vintage       Transfer     MN 2012     191 · MN     2012     M487     Wind Power, LLC<br>Wind Power, LLC     Wind Renewable     06/2011       Transfer     MN 2012     191 MN     2012     M487     Wind Power, LLC<br>Wind Power, LLC     Wind Renewable     08/2012                                                                                                    |                                       |                                 |                    |                    |                      |        |                       |           |                                    |           |                     | 21                     |  |
| Transfer       MN 2012       191       MN       2012       M487       Wind Power, LLC       Wind       Renewable       08/2011         Transfer       MN 2012       191       MN       2012       M487       Wind Power, LLC       Wind       Renewable       08/2012                                                                                                    | Action                                | SubAccoun                       | t Subaccount<br>ID | State/<br>Province | Compliance<br>Period | Reason | Additional<br>Details | M-RETS ID | Generating Facility                | Fuel Type | Certificate<br>Type | Certificate<br>Vintage |  |
| Transfer     MN 2012     191     MN     2012     M467     Wind Power, LLC-<br>Wind Power, LLC     Wind     Renewable     06/2011       Transfer     MN 2012     191     MN     2012     M467     Wind Power, LLC-<br>Wind Power, LLC     Wind     Renewable     08/2012                                                                                                    |                                       |                                 | Y                  |                    |                      |        |                       |           |                                    |           |                     | Y                      |  |
| Transfer     MN 2012     191     MN     2012     M487     Wind Power, LLC Wind Renewable     08/2012                                                                                                    | Transfer                              | MN 2012                         | 191                | MN                 | 2012                 |        |                       | M467      | Wind Power, LLC<br>Wind Power, LLC | Wind      | Renewable           | 08/2011                |  |
|                                                                                                    | Transfer                              | MN 2012                         | 191                | MN                 | 2012                 |        |                       | M487      | Wind Power, LLC                    | - Wind    | Renewable           | 08/2012                |  |
|                                                                                                    | 4 I                                   |                                 |                    |                    |                      |        |                       |           |                                    |           |                     |                        |  |
|                                                                                                    |                                       |                                 |                    |                    |                      |        |                       |           |                                    |           |                     |                        |  |
|                                                                                                    |                                       |                                 |                    |                    |                      | -      | C-                    |           | Channel .                          |           |                     |                        |  |

![](_page_36_Picture_6.jpeg)

![](_page_37_Picture_0.jpeg)

### **Questions?**

![](_page_37_Picture_2.jpeg)

Bryan Gower, M-RETS Program Administrator, APX Raleigh, NC 408-899-3340 bgower@apx.com Skype: Bryan.Gower

![](_page_37_Picture_4.jpeg)